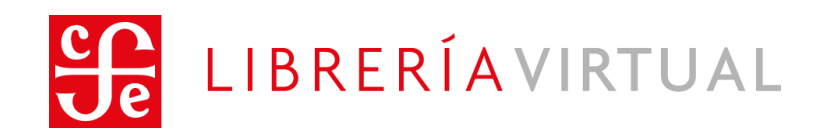

# Manual de Usuario Descarga de libros electrónicos

Coordinación de tecnología.

Fondo de Cultura Económica 2019 ©

# Índice de contenido

| 1. | Descarga e instala Adobe Digital Editions |                                                |    |  |  |
|----|-------------------------------------------|------------------------------------------------|----|--|--|
| 2. | Cre                                       | Crear una cuenta Adobe ID 4                    |    |  |  |
| 3. | Aut                                       | oriza tu programa o App Adobe Digital Editions | 5  |  |  |
| 3  | .1.                                       | Equipos de escritorio                          | 5  |  |  |
| 3  | .2.                                       | Dispositivos Portátiles (Android, IOS)         | 6  |  |  |
| 4. | Inic                                      | ia sesión en tu cuenta                         | 9  |  |  |
| 5. | Des                                       | carga tu libro electrónico                     | 9  |  |  |
| 5  | .4.2                                      | Dispositivos Portátiles (Android, IOS)1        | .1 |  |  |
| 6. | Sol                                       | ución de problemas - Adobe Digital Editions1   | .2 |  |  |

#### Pasos para descargar tu libro electrónico

Los libros del Fondo de Cultura Económica cuentan con protección de derechos de autor (DRM), por lo que es necesario usar el programa **Adobe Digital Editions** con un **AdobeID** para visualizarlos correctamente, otros programas (Ej. Adobe Acrobat Reader), le devolverán errores al intentar abrir el libro.

Si usted ya cuenta con el programa y está autorizado con una cuenta AdobelD o compatible, por favor siga en el paso 4.

#### Importante:

Si no autorizas el programa o la App '**Adobe Digital Editions'** con una cuenta Adobe ID (o compatible), **solamente** podrás leer el libro en el primer dispositivo donde lo descargues, si posteriormente desinstalas Adobe Digital Editions, **se perderá permanentemente** la licencia del libro.

#### 1. Descarga e instala Adobe Digital Editions

- 1.1. Ingresa a la sección de descargas de Adobe. [Haz click aquí para acceder]
- **1.2.** Descarga el programa según en el dispositivo donde quieras leer tu libro (Mac osx | IOS | Windows | Android).
- Nota: En caso de que tu dispositivo sea un Lector portátil de ebooks por favor siga las instrucciones de su fabricante.

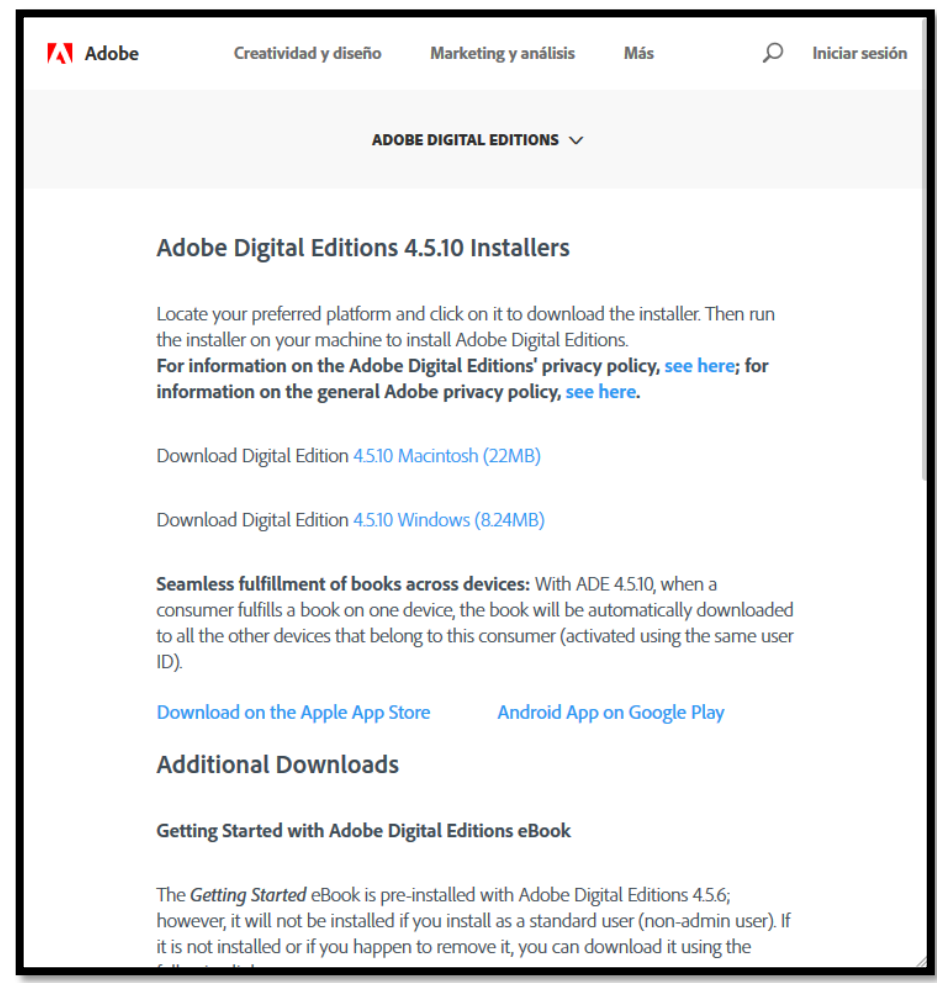

#### 2. Crear una cuenta Adobe ID

- 2.1. Ingresa a la siguiente liga: <u>https://account.adobe.com</u>
- 2.2. Después da click en 'Obtener un Adobe ID'

| Adobe ID                                                           |              |  |  |
|--------------------------------------------------------------------|--------------|--|--|
| Iniciar sesión                                                     |              |  |  |
| Dirección de correo electrónico                                    | $\bigcirc$   |  |  |
| Contraseña                                                         | $\bigcirc$   |  |  |
| Mantener sesión iniciada ¿Contrasei                                | ňa olvidada? |  |  |
| ¿Todavía no eres miembro? Obtener un Adobe ID                      | )            |  |  |
| ¿Todavía no eres miembro? Obtener un Adobe ID                      | •            |  |  |
| ¿Deseas utilizar la cuenta de tu empresa o de tu centro educativo? |              |  |  |
| Iniciar sesión con un Enterprise ID                                |              |  |  |
| O inicia sesión con                                                |              |  |  |
| Facebook Google                                                    |              |  |  |

2.3. Llena el formulario que se presenta y presiona el botón 'Registrarse'.

| Adobe ID                                                                                                    |           |      |  |  |
|----------------------------------------------------------------------------------------------------|-----------|------|--|--|
| Registrarse                                                                                                    |           |      |  |  |
| Nombre                                                                                                    | Apellidos |      |  |  |
| Dirección de correo electrónico                                                                                                    |           |      |  |  |
| Contraseña                                                                                                    |           |      |  |  |
| México                                                                                                    |           | ~    |  |  |
| Fecha de nacimiento                                                                                                    |           |      |  |  |
| Día v Mes                                                                                                    | √ Añ      | io ~ |  |  |
| El Grupo de empresas de Adobe desearía mantenerle informado con<br>correos electrónicos personalizados sobre productos y servicios.<br>Consulte nuestra Política de privacidad para obtener más detalles. Deseo que me contacten por correo electrónico. Al bacer clic en "Persistrarse" declaro haber leído y acentado las |           |      |  |  |
| Condiciones de uso.                                                                                                    |           |      |  |  |
| Registrarse                                                                                                    |           |      |  |  |
| ¿Ya dispones de un Adobe ID? Inicia sesió                                                                                                    | in        |      |  |  |

## 3. Autoriza tu programa o App Adobe Digital Editions

# 3.1. Equipos de escritorio

3.1.1. Una vez instalado el programa, abra el menú Ayuda > Autorizar equipo

| Adobe Digital Editions |       |                                                  |              |   |  | > |
|------------------------|-------|--------------------------------------------------|--------------|---|--|---|
| Archivo Biblioteca     | Ayuda |                                                  |              |   |  |   |
| Última lectura         | A     | Autorizar equipo                                 | Ctrl+Mayús+U | ~ |  |   |
| 2.20103                | B     | Borrar autorización                              | Ctrl+Mayús+D |   |  |   |
| El duelo               | h     | nformación de autorización                       | Ctrl+Mayús+I |   |  |   |
| Koger b.               | A     | Ayuda de Adobe Digital Editions                  | F1           |   |  |   |
| E Lee                  | P     | olítica de privacidad de Adobe                   |              |   |  |   |
|                        | P     | Política de privacidad de Adobe Digital Editions |              |   |  |   |
| Estantes               |       | Acerca de Digital Editions                       |              |   |  |   |
|                        |       |                                                  |              |   |  |   |

3.1.2. Ingresa los datos de tu cuenta **Adobe ID**, presiona el botón Autorizar y espera unos segundos.

| Autorización del equipo                   |                                              |                                             |  |  |
|-------------------------------------------|----------------------------------------------|---------------------------------------------|--|--|
| Adobe Digital Editions                    |                                              |                                             |  |  |
| Autorizar el equipo                       |                                              |                                             |  |  |
| Si autoriza su equipo, podrá:             |                                              |                                             |  |  |
| - Transferir fácilmente cualq             | uier elemento protegido con Adobe DRM er     | ntre varios equipos y dispositivos móviles. |  |  |
| - Leer elementos protegido:               | s con Adobe DRM en equipos o dispositivos    | móviles (seis como máximo).                 |  |  |
| - Restaurar contenido a par               | tir de la copia de seguridad cuando necesite | volver a instalar el sistema operativo.     |  |  |
| Elija un proveedor y, a continuación, esc | riba su ID y contraseña                      |                                             |  |  |
| Proveedor:                                | Adobe ID v                                   | Crear ID de Adobe                           |  |  |
| ID de Adobe:                              |                                              |                                             |  |  |
| Contraceão                                |                                              | Olvidá mi contraceño                        |  |  |
| Contrasena.                               |                                              | Onde mi contrasena                          |  |  |
|                                           |                                              |                                             |  |  |
|                                           |                                              |                                             |  |  |
|                                           |                                              |                                             |  |  |
| Deseo autorizar mi equipo sin un ID       |                                              |                                             |  |  |
|                                           |                                              |                                             |  |  |
| Cancelar                                  |                                              | Autorizar                                   |  |  |

3.1.3. Listo, tu equipo fue autorizado, cada vez que abras un libro será asociado a tu cuenta de Adobe ID y podrás leerlo en un máximo de 6 dispositivos.

Nota: Este procedimiento sólo será necesario realizarlo una sola vez por equipo.

| Autorización del equipo                                                                                   |       |
|----------------------------------------------------------------------------------------------------|-------|
| Adobe Digital Editions                                                                                    |       |
| El equipo se ha autorizado                                                                                |       |
| Este equipo se ha autorizado correctamente para                                                           |       |
| Ya puede leer elementos protegidos con Adobe DRM en este equipo y transferirlos fácilmente entre disposit | ivos. |
|                                                                                                    |       |
|                                                                                                    |       |
|                                                                                                    |       |
|                                                                                                    |       |
|                                                                                                    |       |
|                                                                                                    |       |
|                                                                                                    |       |
|                                                                                                    | ОК    |
|                                                                                                    |       |

### 3.2. Dispositivos Portátiles (Android, IOS)

3.2.1. Una vez descargada tu App desde la tienda oficial (Play Store, App Store). Abre el menú izquierdo

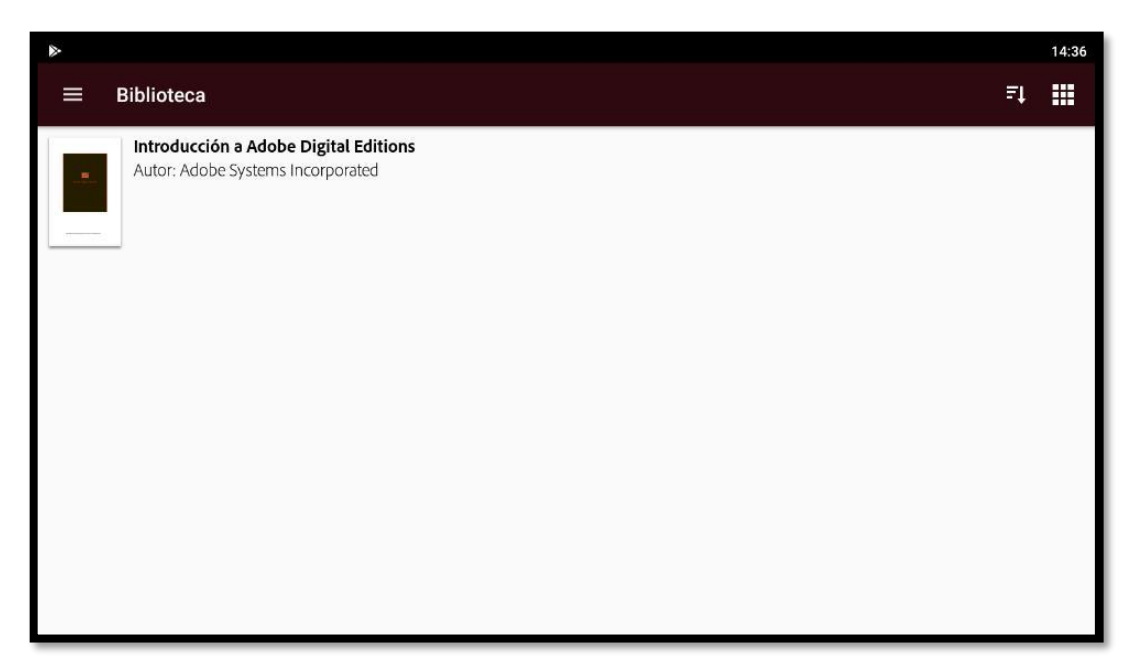

3.2.2. Presiona la opción configuración.

| ⊳                      |                                        | 14:37 |
|------------------------|----------------------------------------|-------|
| ← Biblioteca           |                                        |       |
| Actualizar             | be Digital Editions<br>ts Incorporated |       |
| Favoritos              |                                        |       |
| Añadidos recientemente |                                        |       |
| Configuración          |                                        |       |
|                        |                                        |       |
|                        |                                        |       |
|                        |                                        |       |

3.2.3. Después presiona el botón autorizar.

| <u>۵</u>                                                                                                    | 14:38 |
|----------------------------------------------------------------------------------------------------|-------|
| ← Adobe Digital Editions                                                                                                    |       |
| Cuentas<br>Debe autorizar Adobe Digital Editions con un ID válido publicado por su proveedor para tener acceso a la biblioteca                                                                                                    |       |
| La descarga automática está ACTIVADA. Desactívela con un toque.                                                                                                    |       |
| Condiciones de uso                                                                                                    |       |
| Política de privacidad de Adobe                                                                                                    |       |
| Política de privacidad de Adobe Digital Editions                                                                                                    |       |
| Acerca de Adobe Digital Editions<br>Versión 4.5.10.185917                                                                                                    |       |
| © 2018 Adobe, All rights reserved.<br>Adobe, the Adobe logo and Digital Editions are either registered or trademarks of Adobe Systems Incorporated in the United States and/or other countries. All other trademarks are<br>the property of their respective owners. |       |
| Los avisos, además de los términos y condiciones relativos a software de terceros se pueden encontrar en<br>http://www.adobe.com/go/thirdparty_es<br>y se incorporan como referencia.                                                                                |       |

3.2.4. Ingresa los datos de tu cuenta **Adobe ID**, presiona el botón autorizar y espera.

| - >                                                                                                    | 14:40                                                                                                    |  |  |  |  |
|----------------------------------------------------------------------------------------------------|----------------------------------------------------------------------------------------------------|--|--|--|--|
| ← Adobe Digital Editions                                                                                                    |                                                                                                    |  |  |  |  |
| Autorice su dispositivo                                                                                                    |                                                                                                    |  |  |  |  |
| Autorizar el dispositivo le permite:<br>- Transferir fácilmente elementos protegidos con Ado<br>- Leer elementos protegidos con Adobe DRM en equi<br>- Restaurar contenido a partir de la copia de segurida | be DRM entre varios dispositivos.<br>pos o dispositivos móviles.<br>d cuando necesite volver a instalar el sistema operativo. |  |  |  |  |
| Proveedor del<br>libro electrónico:                                                                                                    | Adobe ID 👻                                                                                                    |  |  |  |  |
| ID de Adobe :                                                                                                    | ID de Adobe : @@@@@@@@@@@@@@@@@@@@@@@@@@@@@@@@@@@                                                                             |  |  |  |  |
| Contraseña:                                                                                                    | Contraseña:                                                                                                    |  |  |  |  |
| AUTORIZAR<br>Crear un ID de Adobe 2/Ha olvidado la contraseña?                                                                                                    |                                                                                                    |  |  |  |  |

- 3.2.5. Listo, tu dispositivo móvil fue autorizado, cada vez que abras un libro será asociado a tu cuenta de Adobe ID y podrás leerlo en un máximo de 6 dispositivos.
- Nota: Este procedimiento sólo será necesario realizarlo una sola vez por dispositivo.

| ⇒ >                                                                                                    | 14:41             |
|----------------------------------------------------------------------------------------------------|-------------------|
| ← Adobe Digital Editions                                                                                                    |                   |
| Autorice su dispositivo                                                                                                    |                   |
| Autorizar el dispositivo le permite:  - Transferir fàcilmente elementos protegidos con Adobe DRM entre varios dispositivos Leer elementos protegidos con Adobe DRM entre varios dispositivos móviles Restaurar contenido a partir de la copia de seguridad cuando necesite volver a instatar el sistema Proveedor del libro electrónico: ID de Adobe : moises: | operativo.        |
| Contraseña:                                                                                                    | ACEPTAR           |
| AUTORIZAR<br>Crear un ID de Adobe 24a olvida                                                                                                    | do la contraseña? |
|                                                                                                    |                   |

#### 4. Inicia sesión en tu cuenta

- **4.1.** Ingresa a la liga: <u>https://elfondoenlinea.com/IniciarSesion.aspx</u>
- 4.2. Llena el formulario con los datos de tu cuenta y haz click en el botón 'Iniciar sesión'.

| Inicia sesión par     | a continuar |  |  |
|-----------------------|-------------|--|--|
| Correo electrónico    |             |  |  |
| Correo electronico    |             |  |  |
| Contraseña            |             |  |  |
| Contraseña            |             |  |  |
| Iniciar sesion R      | egistrarme  |  |  |
| ¿Olvidaste tu contras | eña?        |  |  |

# 5. Descarga tu libro electrónico

5.1. En el menú del lado izquierdo, da click en "Mis Libros Electrónicos".

| Inicio / Perfil / Mis Compras |   |                                                   |  |  |  |  |
|-------------------------------|---|---------------------------------------------------|--|--|--|--|
| Mi información                |   | Mis Compras                                       |  |  |  |  |
| Mis Compras                   |   |                                                   |  |  |  |  |
| Mis Libros electrónicos       | + | 12 mayo 2018, 10:54:36 a.m.<br>Pedido: 177160/65  |  |  |  |  |
| Direcciones de envío          |   | Total: 111.68 MXN                                 |  |  |  |  |
| Cerrar sesión                 |   |                                                   |  |  |  |  |
|                               | + | 04 enero 2018, 21:27:32 p.m.<br>Pedido: 171162101 |  |  |  |  |

5.2. Haz click sobre el libro electrónico que compraste.

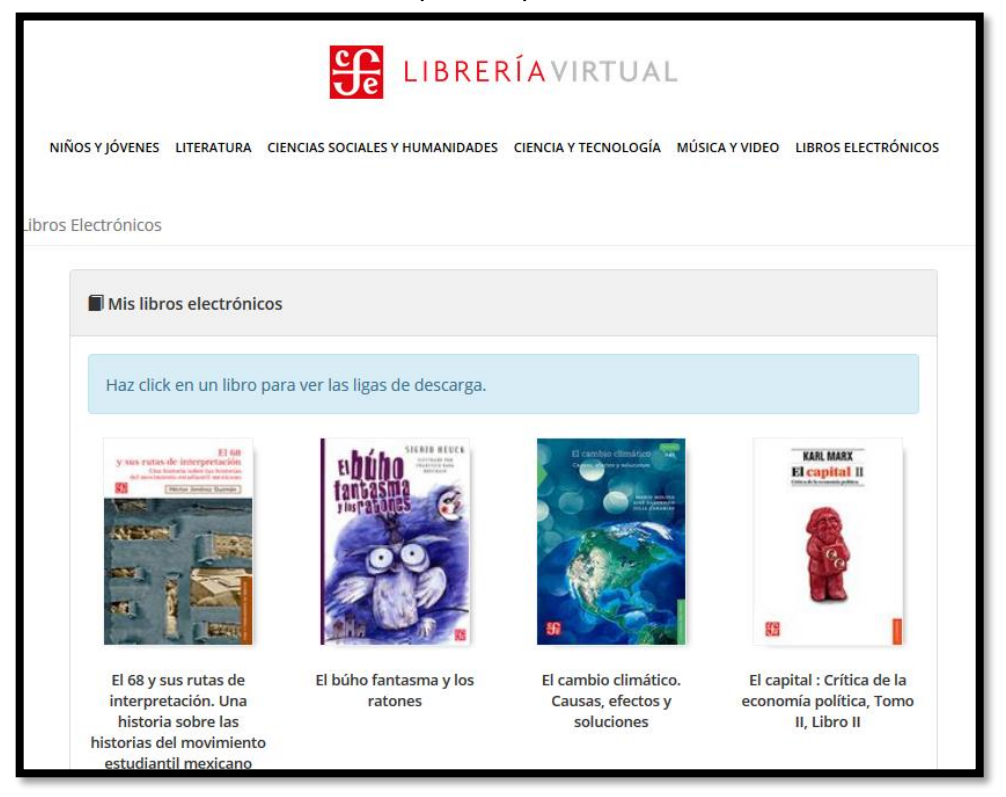

**5.3.** Haz click sobre la liga de descarga.

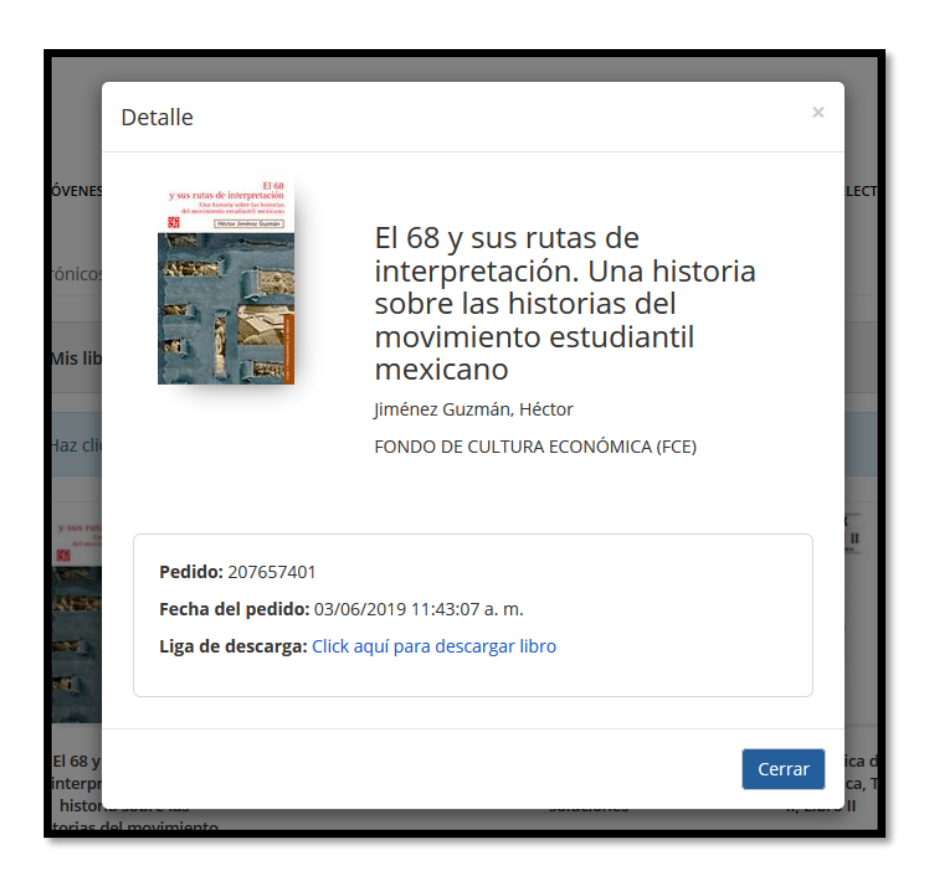

#### 5.4.1 Equipos de escritorio

Abre el archivo descargado con el programa o App **Adobe Digital Editions** autorizado con una **cuenta de Adobe ID.** 

| Abriendo URLLink.acsm                                                          |                                                      |  |  |  |  |
|--------------------------------------------------------------------------------|------------------------------------------------------|--|--|--|--|
| Ha elegido abrir:                                                              |                                                      |  |  |  |  |
| URLLink.acsm                                                                   |                                                      |  |  |  |  |
| el cual es un: Adobe Content Server Message (1.4 KB)                           |                                                      |  |  |  |  |
| de: http://ebooks.fondodeculturaeconomica.com:8080                             |                                                      |  |  |  |  |
| ¿Qué debería hacer Firefox con este archivo?                                   |                                                      |  |  |  |  |
| ⊖ Abrir c <u>o</u> n                                                           | Adobe Digital Editions 4.5.7 (predeterminada) $\sim$ |  |  |  |  |
| Guardar archivo                                                                |                                                      |  |  |  |  |
| Repetir est <u>a</u> decisión de ahora en adelante para este tipo de archivos. |                                                      |  |  |  |  |
|                                                                                |                                                      |  |  |  |  |
|                                                                                | Aceptar Cancelar                                     |  |  |  |  |

Automáticamente la App Adobe Digital Editions vinculará el libro a tu cuenta

# 5.4.2 Dispositivos Portátiles (Android, IOS)

Busca tu libro descargado con extensión acsm y ábrelo.

Automáticamente la App Adobe Digital Editions vinculará el libro a tu cuenta

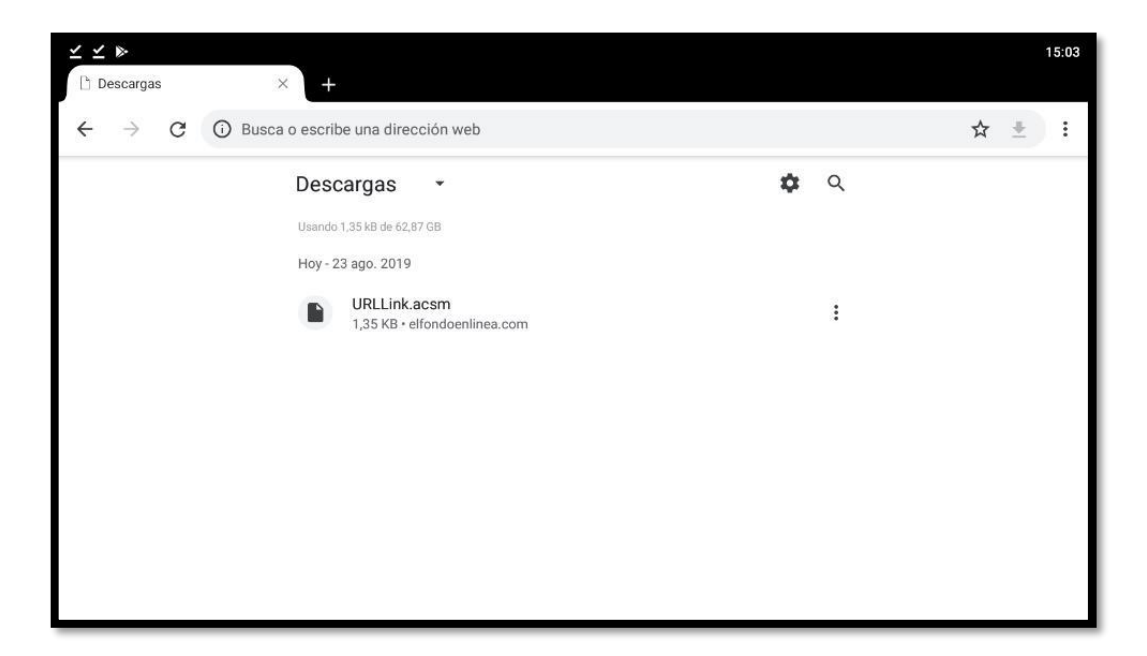

| $\checkmark \checkmark \triangleright$ |                                                                            |               |    | 15:04 |
|----------------------------------------|----------------------------------------------------------------------------|---------------|----|-------|
|                                        | Biblioteca                                                                 |               | ₽ţ |       |
|                                        | Introducción a Adobe Digital Editions<br>Autor: Adobe Systems Incorporated |               |    |       |
|                                        |                                                                            |               |    |       |
|                                        |                                                                            | 100 % 100/100 |    |       |
|                                        |                                                                            |               |    |       |
|                                        |                                                                            |               |    |       |
|                                        |                                                                            |               |    |       |
|                                        |                                                                            |               |    |       |

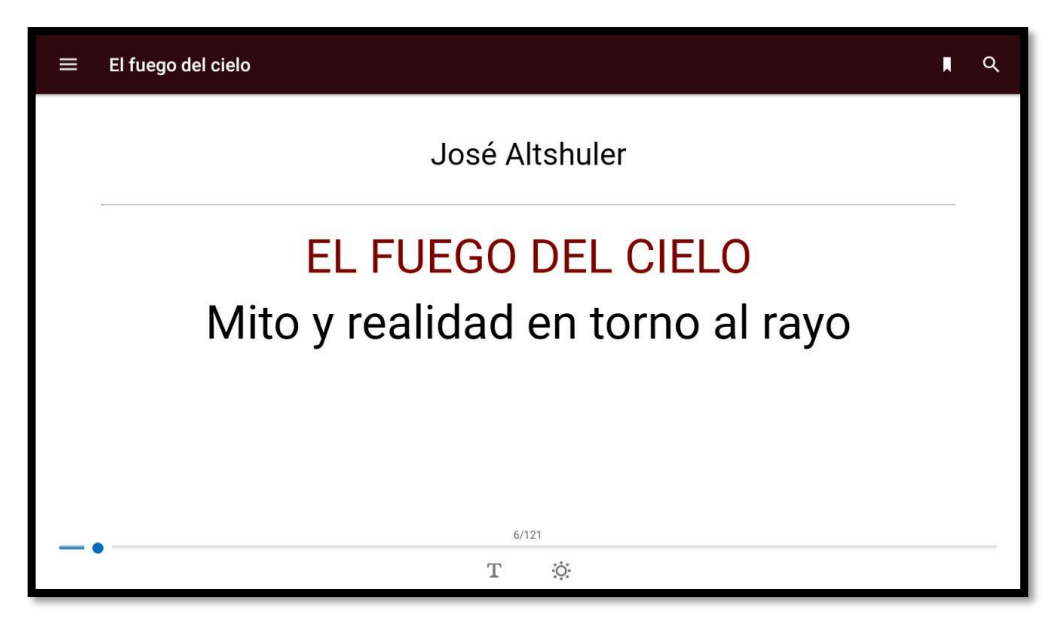

#### 6. Solución de problemas Adobe Digital Editions

Errores en Adobe Digital Editions:

# • E\_LIC\_ALREADY\_FULFILLED\_BY\_ANOTHER\_USER

Este error aparece cuando se intenta descargar el libro en un dispositivo autorizado con un **AdobelD** <u>diferente</u> al que descargo originalmente el libro, por favor reautorice Adobe Digital Editions con este AdobeID e intente abrir nuevamente el archivo *URLLink.acsm*.

#### · 'No se puede abrir...' 'Se han encontrado errores en el elemento...'

Hay un problema de compatibilidad entre Adobe Digital Editions 4.5 y su dispositivo, por favor descargue y autorice Adobe Digital Editions 3.0 [Haga click aquí para descargar] e intente abrir el archivo URLLink.acsm con esa versión.

# • E\_ADEPT\_REQUEST\_EXPIRED

Verifique que su dispositivo esté configurado con la fecha y horas correctas, posteriormente intente abrir nuevamente el archivo *URLLink.acsm*.

Si el problema persiste, contacte a soporte técnico de Fondo de Cultura Económica.

# • E\_ADEPT\_IO

Ocurrió un problema al descargar el libro electrónico, por favor intente abrir de nuevo el archivo *URLLink.acsm*.

#### • Error contacting authentication server.

Verifique que su dispositivo se encuentre conectado a internet. En caso de estarlo, por favor intente descargar su libro electrónico más tarde. Si el problema persiste, contacte a soporte técnico de Fondo de Cultura Económica.

# • E\_LIC\_LICENSE\_SIGN\_ERROR

Por favor intente descargar su libro electrónico más tarde. Si el problema persiste, contacte a soporte técnico de Fondo de Cultura Económica.

# • E\_URLLINK\_NO\_DISTRIBUTION\_RIGHTS

Por favor contacte a soporte técnico detallando el título del libro electrónico que le devuelve este error.

# • E\_ADEPT\_NO\_TOKEN

Por favor contacte a soporte técnico detallando el título del libro electrónico que le devuelve este error.